## How to hookup the wireless connection to GoPiGo

- 1. Plug in wireless router
- 2. Connect to wireless router through your laptop
- 3. In a browser, type tplinklogin.net (if using TP Link router)
- 4. You should be asked for user id and password for the router use "admin" for both
- 5. Click on DHCP
- 6. Click on DHCP clients list
- 7. Find IP address of dex
- 8. Using a terminal program like Putty, login to this IP address with user id "pi"
- 9. When prompted for password, use "robots1234"
- 10. You should get a Unix shell prompt
- 11. Change directory to Desktop (command is cd Desktop)
- 12. Type Is, and directory contents listed.
- 13. Change directory to GoPiGo/Soaftware/Python
- 14. Software is here.